## Access to the STATISTA database

- 1. If you are already a registered user of the STATISTA database, log in to the web page: <u>https://www.statista.com/</u>.
- Select *My Account* and then click *Account Details*. Make sure you are connected to the institutional account *Connected to VGTU*. If you see the status *Disconnected*, click *Connect*. If you do not see this option in your account, please contact the library database administrator by email: kotryna.davalgiene@vilniustech.lt.

|       | statis            | ta 🗹 Welcome VGTU!                                                                                                 |                                                          | Search Statistics Q                              |
|-------|-------------------|----------------------------------------------------------------------------------------------------|----------------------------------------------------------|--------------------------------------------------|
|       | Statistics 🔻      | Reports ▼ Outlooks ▼ Tools ▼ Ir                                                                                    | nfographics Services - Global Survey 🔍 🕬                 | 🖂 😵 🛧 My Account 🗸                               |
| SWS   |                   |                                                                                                    |                                                          | Product-type:<br>Campus License<br>International |
| 18 NE |                   | Account Details Favorites                                                                                          | My Reports Usage Tracking Help Center                    | Account Details                                  |
|       |                   |                                                                                                    | My Account: Account Details                              | Contact Details                                  |
|       |                   | <ol> <li>Account Details</li> </ol>                                                                                |                                                          | Manage Favorites                                 |
|       |                   | 🔠 Contact Details                                                                                                  |                                                          | Purchased reports                                |
|       |                   | Online Payment                                                                                                    | Product from group account: Campus License International | Help Center                                      |
|       |                   | 🖂 Newsletter                                                                                                    | Product-type: Basic Account Plus                         | 🗭 Logout                                         |
|       | 🔒 Change Password |                                                                                                    | Home-Platform: www.statista.com                          |                                                  |
|       |                   |                                                                                                    | User-ID: 3333138                                         |                                                  |
|       |                   | NEW TO STATISTA?<br>Here you can learn everything<br>you need to know for successful<br>research.<br>→ First Steps | Connection: Connected to VGTU (Disconnect)               |                                                  |
|       |                   |                                                                                                    | Advanced settings                                        |                                                  |

3. New users should fill in the *STATISTA* registration form at <u>https://www.statista.com/register/#scientific</u> :

| Business Academic Private                                                                                                | Advantages of Your Basic+ Account                                                                                                    |  |
|----------------------------------------------------------------------------------------------------|----------------------------------------------------------------------------------------------------|--|
| Gender First Name Last Name                                                                                              | Statistic as                                                                                                    |  |
| Status                                                                                                    | <ul> <li>Statistic as XLSX</li> <li>Advanced coarsh filters</li> </ul>                                                                                                    |  |
| Student - Graduate                                                                                                    | <ul> <li>Advanced search niters</li> <li>Save favorites</li> <li>Save favorites</li> <li>Statista is a great source of<br/>knowledge, and pretty helpful to<br/>manage the daily work.</li> <li>Christof Baron about Statista<br/>CEO, MindShare Germany</li> <li>How to redeem your voucher code?</li> <li>Simply register for the free basic account and<br/>activate the code in your account profile.</li> </ul> |  |
| Phone number<br>+370                                                                                                    |                                                                                                    |  |
| E-mail address (Academic)                                                                                                |                                                                                                    |  |
| Password (at least 8 Characters)                                                                                         |                                                                                                    |  |
| Keep up-to-date! With our daily newsletters you will never miss any trends and<br>keep up-to-date on all current topics. |                                                                                                    |  |
| I accept the Terms and Conditions (PDF) and the Privacy Statement (PDF) Create account                                   |                                                                                                    |  |

It is **important** to register with your VILNIUS TECH institutional e-mail: @vilniustech.lt, @ stud.vgtu.lt.

4. After you receive the confirmation e-mail, you will be able to log in to the STATISTA database with your username (institutional e-mail) and password. Check that the institutional account is activated - see the second step of this manual.